Dear CoMaD delegate,

Please read this guideline carefully and adhere to the instructions. Your abstract code is XXXX. CoMaD will not have any oral presentations and all the Abstracts/Success Stories would be presented in the form of **Talking Digital Posters**, i.e. the author would be allowed to present the study in the form of a **single slide poster** projected on to a screen placed on the stage. The presenter would be given only **3 minutes** time to explain the study and there would be no discussion at that time. Timings are very strict. You need not print your poster.

There would be another digital screen at the back of the auditorium, were all the abstracts/success stories would be made to scroll. Those who want to have discussions, can do so at this place.

## Specifications for the digital poster:

The poster should be made in 3 column format. Slide width: 110 cm Slide height: 65 cm Title: Font – Calibri, Size: 40, Bold Author names: Calibri, Size: 30, Bold Sub headings: Calibri, Size: 32, Bold Matter: Calibri, Size: 30, Bold

Preparation of the Slide:

Open a Power Point Slide and go to the Design Menu -> Slide Size -> click on Custom Slide Size, then a slide size window will open.

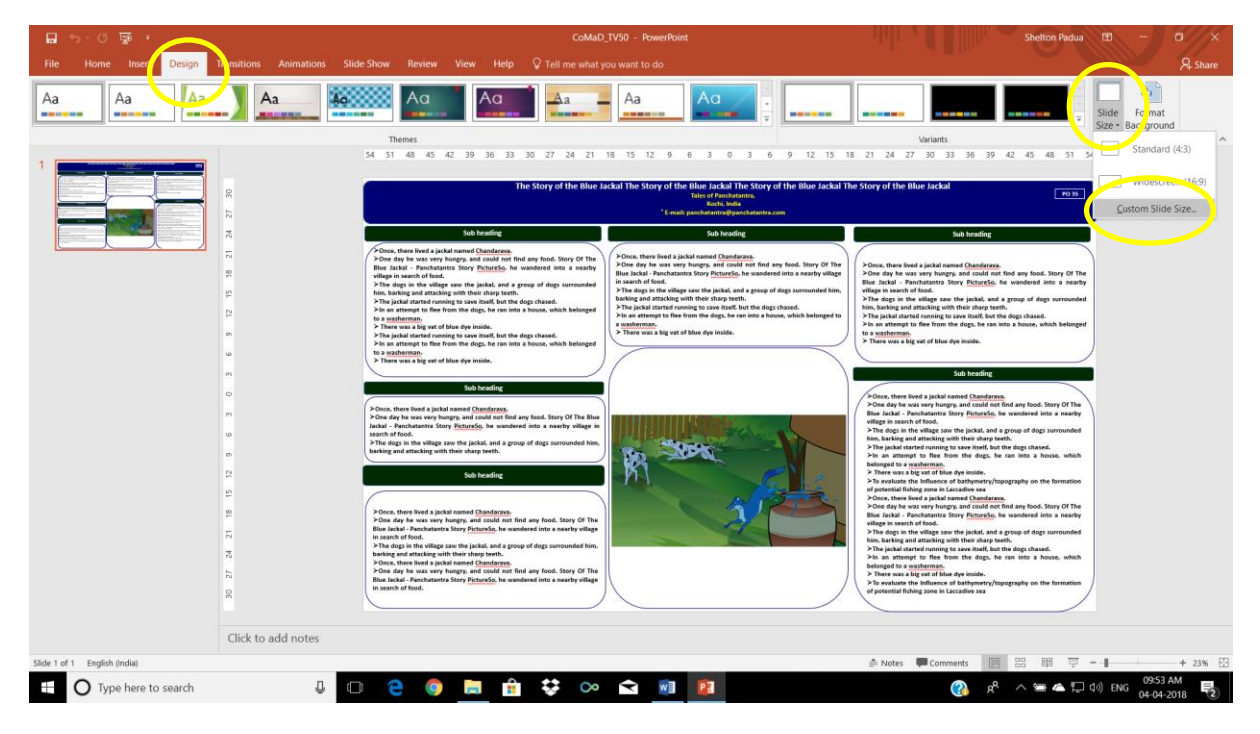

In the Slide Size window, set the Slide size to Custom, Width to 110 cm , Height to 65 cm and Number of slides to 1 and click OK. The orientation of the Slide should be Landscape.

| Slide Size                                    |   | ? ×                                             |
|-----------------------------------------------|---|-------------------------------------------------|
| <u>S</u> lides sized for:<br>Custom<br>Width: | ~ | Orientation<br>Slides                           |
| 110 cm 🜩<br>Height:<br>65 cm                  |   | Landscape  Notes, Handouts & Outline            |
| Number slides from:                           |   | <ul> <li>Portrait</li> <li>Landscape</li> </ul> |
|                                               |   | OK Cancel                                       |

On clicking OK, you would get a window like this and click Ensure Fit and you can start making the slide adhering to the font specifications.

| 🖬 🖘 ଓ 🐺 🔹                                                        |                                                                                                    | Shelton Padua 🕕 – O                      |
|------------------------------------------------------------------|----------------------------------------------------------------------------------------------------|------------------------------------------|
| File Home Insert Design Transitions Animations Slide Show Review | View Help 🗘 Tell me what you want to do                                                                                                    | A Share                                  |
| Aa Aa Aa Aa Aa Aa Aa Aa                                          |                                                                                                    | Slide Format<br>Size - Background        |
|                                                                  | Microsoft RowerPoint 7 X<br>You are scaling to a new slide size. Would you like to maximize the size of<br>your content, or scale it down to ensure it will fit on the new slide?<br>Maximize Ensure Fit<br>Maximize Ensure Fit<br>Maximize Ensure Fit | citle                                    |
| Sinde Lot Luo English (India)                                    |                                                                                                    | 11 Notes 🕶 Comments 122 급급 대외 및 + 83% 원급 |
| 🛨 🔿 Type here to search 🛛 🖟 🔁 🥵                                  | ) 🔚 前 😯 🗠 😭 🗐 🚺                                                                                                    | 🚱 🕫 🗠 🚍 📣 ENG 10003 AM 🔫                 |

To make the three column format, right click the text box on the blank slide just created now, and from the dropdown menu opened, select the 'Format Shape' option.

| <b>日 ウ・</b> () 遠・                                                                                                    | Presentation2 - PowerPoint                                                                                                    | Drawing Tools Shetton Padua 🖽 — 🔘                                                                                                    | ×     |
|----------------------------------------------------------------------------------------------------|----------------------------------------------------------------------------------------------------|----------------------------------------------------------------------------------------------------|-------|
| File Home Insert Design Trans                                                                                                    |                                                                                                    | lp Format ♀ Tell me what you want to do                                                                                                    |       |
| Copy *<br>Poste * Format Painter<br>Ciphoard 5<br>Side * Section -<br>Sides                                                                                                    | Calibri (Body) - 24         A <sup>*</sup> A <sup>*</sup> A <sup>*</sup> A <sup>*</sup> := - := - := - := 31         III           B         J         L         Sale A <sup>*</sup> - Aa - A         III         IIII - := -:= - := 31         IIII - := -:= -:= 31 | Im Tri & Cut     Im Tri & Cut     Im Tri & Cut     Im Tri & Cut     Im Tri & Cut       Im Tri & Copy     Im Tri & Cut     Im Tri & Cut     Im Tri & Cut     Im Tri & Cut       Im Tri & Copy     Im Tri & Cut     Im Tri & Cut     Im Tri & Cut     Im Tri & Cut       Im Tri & Cut     Im Tri & Cut     Im Tri & Cut     Im Tri & Cut     Im Tri & Cut       Im Tri & Cut     Im Tri & Cut     Im Tri & Cut     Im Tri & Cut     Im Tri & Cut       Im Tri & Cut     Im Tri & Cut     Im Tri & Cut     Im Tri & Cut     Im Tri & Cut       Im Tri & Cut     Im Tri & Cut     Im Tri & Cut     Im Tri & Cut     Im Tri & Cut       Im Tri & Cut     Im Tri & Cut     Im Tri & Cut     Im Tri & Cut     Im Tri & Cut       Im Tri & Cut     Im Tri & Cut     Im Tri & Cut     Im Tri & Cut     Im Tri & Cut       Im Tri & Cut     Im Tri & Cut     Im Tri & Cut     Im Tri & Cut     Im Tri & Cut       Im Tri & Cut     Im Tri & Cut     Im Tri & Cut     Im Tri & Cut     Im Tri & Cut       Im Tri & Cut     Im Tri & Cut     Im Tri & Cut     Im Tri & Cut     Im Tri & Cut       Im Tri & Cut     Im Tri & Cut     Im Tri & Cut     Im Tri & Cut     Im Tri & Cut       Im Tri & Cut     Im Tri & Cut     Im Tri & Cut     Im Tri     Im Tri & Cut       Im                                                                                                    | ^     |
| A formal Panter Side - Cettor - Cipboard - Side - Side - Sid | Fort 10 Parag                                                                                                    | Desk         Option:         If (I + 1/2) + 1/2         Subject / Subject /                                          |       |
| Slide 1 of 1 English (India)                                                                                                    |                                                                                                    | ∧ Notes     ↓     Comments     □     □     □     □     □     □     □     □     □     □     □     □     □     □     □     □     □     □     □     □     □     □     □     □     □     □     □     □     □     □     □     □     □     □     □     □     □     □     □     □     □     □     □     □     □     □     □     □     □     □     □     □     □     □     □     □     □     □     □     □     □     □     □     □     □     □     □     □     □     □     □     □     □     □     □     □     □     □     □     □     □     □     □     □     □     □     □     □     □     □     □     □     □     □     □     □     □     □     □     □     □     □     □     □     □     □     □     □     □     □     □     □     □     □     □     □     □     □     □     □     □     □     □     □     □     □     □     □     □     □     □     □     □     □     □     □     □     □     □     □     □     □     □     □     □     □     □     □     □     □     □     □     □     □     □     □     □     □     □     □     □     □     □     □     □     □     □     □     □     □     □     □     □     □     □     □     □     □     □     □     □     □     □     □     □     □     □     □     □     □     □     □     □     □     □     □     □     □     □     □     □     □     □     □     □     □     □     □     □     □     □     □     □     □     □     □     □     □     □     □     □     □     □     □     □     □     □     □     □     □     □     □     □     □     □     □     □     □     □     □     □     □     □     □     □     □     □     □     □     □     □     □     □     □     □     □     □     □     □     □     □     □     □     □     □     □     □     □     □     □     □     □     □     □     □     □     □     □     □     □     □     □     □     □     □     □     □     □     □     □     □     □     □     □     □     □     □     □     □     □     □     □     □     □     □     □     □     □     □     □     □     □     □     □     □     □     □     □     □     □     □     □     □     □     □     □     □     □     □     □     □     □     □     □     □ | 83% 🖽 |
| O Type here to search                                                                                                    | J 🗆 🤤 🧐 🚍 📫                                                                                                    | 👬 💱 👁 🔁 📴 💹 📶 🛛 🔞 🖓 🗚 🛏 🖉                                                                                                    | (2)   |

Up on selecting 'Format Shape' option, on the right-hand side of the slide, 'Format Shape Panel' will appear. From that panel, click on the 'Text Options'.

| • 🗟 ګ•ر• 🖬                                                                                                    | Presentation2 - PowerPoint                                                                                                    |                                                                                               |                                                                                                    | Shelton Padua 🗈 - 🖸 🗙                                                                                                    |
|----------------------------------------------------------------------------------------------------|----------------------------------------------------------------------------------------------------|-----------------------------------------------------------------------------------------------|----------------------------------------------------------------------------------------------------|----------------------------------------------------------------------------------------------------|
| File Home Insert Design Tran                                                                                                    |                                                                                                    |                                                                                               |                                                                                                    | A Share                                                                                                    |
| Cut<br>Copy -<br>Paste<br>✓ Format Painter<br>Clipboard F. Slides                                                                                                    | Calibri (Body) • 24         A* A*         Ap         □ • □ • □         □         □         □         □         □         □         □         □         □         □         □         □         □         □         □         □         □         □         □         □         □         □         □         □         □         □         □         □         □         □         □         □         □         □         □         □         □         □         □         □         □         □         □         □         □         □         □         □         □         □         □         □         □         □         □         □         □         □         □         □         □         □         □         □         □         □         □         □         □         □         □         □         □         □         □         □         □         □         □         □         □         □         □         □         □         □         □         □         □         □         □         □         □         □         □         □         □         □         □         □         □ | , Iîî Text Direction -<br>Iî îligin Text -<br>The Convert to SmartArt -<br>ngh                | Shape Fill *<br>Shape Outline *<br>Shape Effects *<br>Fr Editing                                                | ^                                                                                                    |
|                                                                                                    | 16 i 15 i 14 i 13 i 12 i 11 i 10 i 9 i 8 i 77 i 6 i 5 i 4 i                                                                                                    | -3 - 1 -2 - 1 -1 - 0 - 1 -1 -1 -2 - 1 -3 - 1 -4 - 1 -5 - 1 -6 - 1 -7 - 1 -8 - 1 -9 - 1 10 - 1 | -11-+-12-+-13-+-14-+-15-+-16-+-                                                                                 | Format Shape   Shape Options Text Options                                                                                                    |
|                                                                                                    | Clic                                                                                                    | k to add title                                                                                |                                                                                                    | <ul> <li>A Fill</li> </ul>                                                                                                    |
| 9 - 2 - 4 - 2 - 4<br>- 4 - 2 - 4<br>- 4 - 2 - 4 - 2 - 4<br>- 4 - 2 - 4 - 2 - 4<br>- 4 - 2 - 4<br>- 4 - 2 - 4<br>- 4 - 2 - 4<br>- 4 - 2 - 4<br>- 4 - 4<br>- 4 - 4<br>- 4<br>- 4<br>- 4<br>- 4<br>- 4 | 0                                                                                                    | Click to add subtitle                                                                         |                                                                                                    | Bo III     Solid III     Gradient fill     Deture of texture fill     Pattern fill     Slide jackground fill      Inte     Solid line     Gradient line |
| Side 1 of 1 [2] English (india)                                                                                                    |                                                                                                    |                                                                                               | الله المراجع المراجع المراجع المراجع المراجع المراجع المراجع المراجع المراجع المراجع المراجع المراجع المراجع ال | 四 田 豆 =                                                                                                    |
| Type here to search                                                                                                    | v 🙂 🧧 📮 🕫                                                                                                    | 😽 🗠 🖂 🚾 🔛                                                                                     | A. (3)                                                                                                    |                                                                                                    |

Then click on the 'Text Box' icon in the panel, upon which, the 'Text Box Panel' will appear. The lower part of the panel will have a 'Columns' button. Click on that columns button.

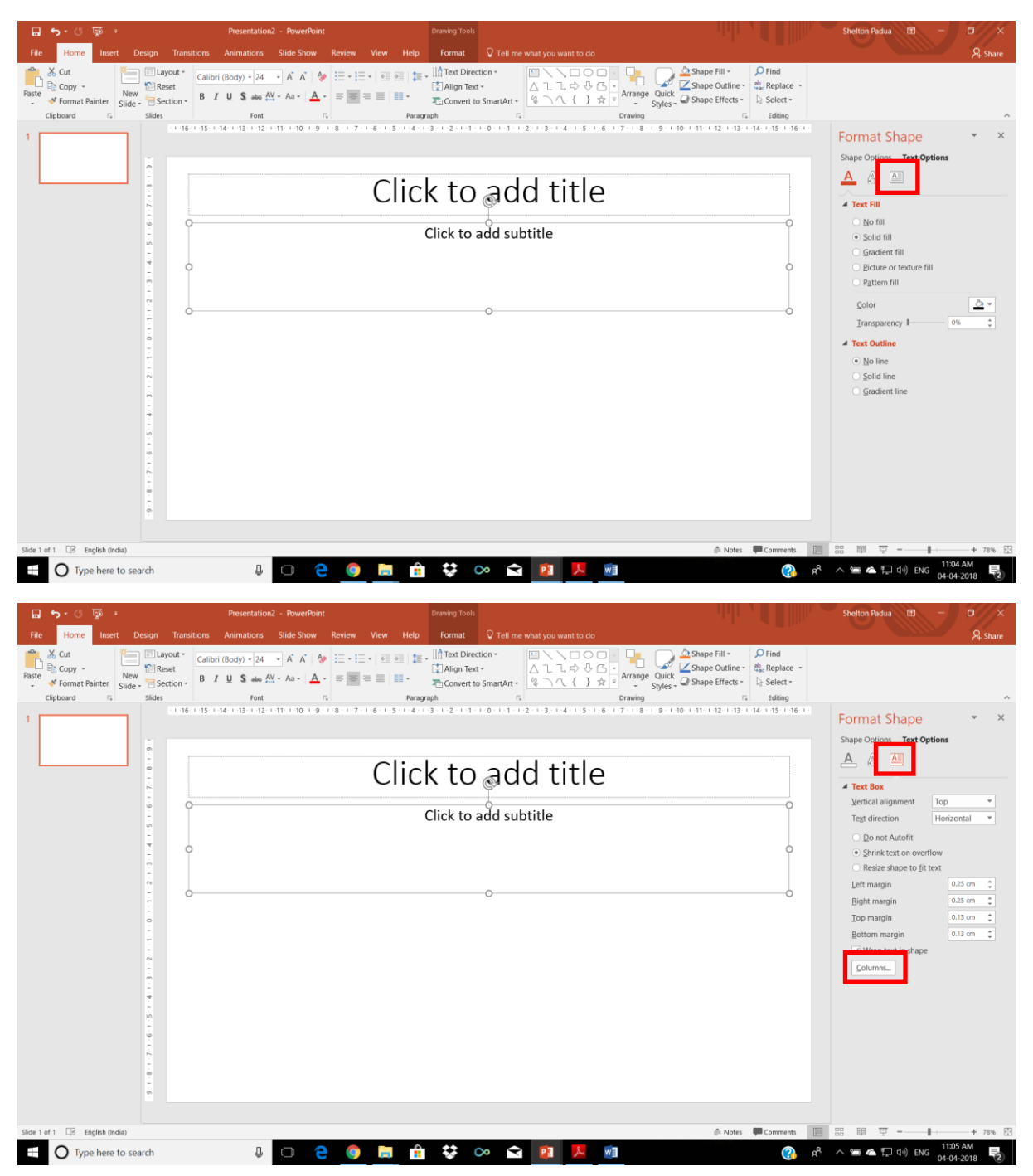

Clicking on Columns button will open a Columns window, on which you set the 'Number' to 3. The space between the columns can also be set at this stage.

|                                                                                              | Presentation2 - PowerPoint                                                                                                    | Drawing Tools                                                                                                    |                                                                                                    | Shelton Padua                                                                                                    |
|----------------------------------------------------------------------------------------------|----------------------------------------------------------------------------------------------------|----------------------------------------------------------------------------------------------------|----------------------------------------------------------------------------------------------------|----------------------------------------------------------------------------------------------------|
| Her Home Inset Design Trans<br>Carter Copy -<br>Paste ✓ Format Painter<br>Clipboard © Slides | Calibri (Body) - 24         A         A         A         E         E | contract     Velopine     Image: with the operation of the operation of t | Shape Fill +     Shape Outline -     Shape Effects     C     Shape Effects     C     C     C     C     C     C     C     C     C     C     C | ,≯i, Share                                                                                                    |
|                                                                                              | C                                                                                                    | ick to add title                                                                                                    |                                                                                                    | Format Shape       *       ×         Shape Options       Text Options         A       A       A         *       Yet Cast alignment       Top         *       Text direction       Horizontal         *       Do not Autoff         *       Prinik text on overflow         *       Resize alignment         *       Do not Autoff         *       Bottom margin         *       Bottom margin         *       Bottom margin         *       Wrao text in shape         Columna.       State of text |
| Slide 1 of 1 Lps English (India)                                                             |                                                                                                    |                                                                                                    | P Notes Comments                                                                                                    | 1109 AM                                                                                                    |
| O Type here to search                                                                        | U C C 🧕                                                                                                    | 🖥 💱 🗠 🖻 <u>й</u> 💆 💼                                                                                                    | <sup>م</sup> (2)                                                                                                    | へ 雪 🌰 🖫 中) ENG 11.09 AM 100 04-04-2018 😨                                                                                                    |

Then you can add the matter to the slide.

| ⊟ <b>∽</b> .0 ⊡ ·                                                                                                    |                                   | Presentation2 - PowerPoint                                                                                                    |                                                                                                    |                                                                                                    | Shelton Padua 📧 —               | a ×          |
|----------------------------------------------------------------------------------------------------|-----------------------------------|----------------------------------------------------------------------------------------------------|----------------------------------------------------------------------------------------------------|----------------------------------------------------------------------------------------------------|---------------------------------|--------------|
| File Home Insert Design Transitions                                                                                                    |                                   |                                                                                                    |                                                                                                    |                                                                                                    |                                 | A Share      |
| Hore     Inset     Design     Transitions       Paste     Castory -<br>Store     Image: Castory -<br>Store     Image: Casto | Animations Silde Show Review View | Itel     P Tell me what you want to do       Image Decision     Image Decision       Adap Tect     Image Decision       Paragraph     Image Decision       Click to add titl       Click to add titl       Image Decision       Image Decision       Paragraph       Image Decision       Paragraph       Image Decision       Paragraph       Image Decision       Image Decision | Cone day he was very hungry, ar<br>system of the system of the system<br>preving<br>Could not find any food. Story of The<br>Blue Jackal - Panchatarta Sto<br>Pictureso, he wandered into<br>mearby village in search of food.<br>The dogs in the village saw the<br>statacking with their sharp of do<br>surrounded him, barking ar<br>attacking with their sharp teth.<br>The jackal started running to sa-<br>itacking with their sharp teth.<br>The ackal started running to sa-<br>tacking washerman.<br>There was a big yat of blue do<br>inside.<br>To evaluate the Influence<br>bathymetry/fopography, on the | P Find<br>the Replace -<br>Loting<br>5 1 15 1 15 11<br>Adding<br>Adding | Format Background               | ℜ share ★ X  |
|                                                                                                    |                                   | Unce, there lived a jackal named<br>Chandarava.                                                                                                    | in Laccadive sea                                                                                                    |                                                                                                    | Apply to All Reset Background   |              |
| Slide 1 of 1 [3] English (India)                                                                                                    |                                   |                                                                                                    | ≜ Notes                                                                                                    | Comments                                                                                                    | 88 111 17 - 1                   | -+ 70% 🗄     |
| Type here to search                                                                                                    | J 🖸 🤤 🧕                           | 💼 😳 🗠 🖬 🥊                                                                                                    |                                                                                                    | <sup>م</sup> ھ                                                                                                    | へ 洒 🌰 💭 (小) ENG 11:15<br>04-04- | AM<br>2018 2 |

A PPT slide in the prescribed format is attached with this mail for your convenience.

You are requested to handover the CD/pen drive containing your PowerPoint Presentation to the personnel at the Help Desk-Presentations well before the start of the session. No direct presentation from your laptop or from your pen drive will be permitted.

Abstract Code of each poster, communicated to you through this e-mail, should be reflected on the upper right corner of the poster.

Authors presenting the posters should refer to the program schedule and be present at their allotted time to present the Talking Digital Presentation.

Soft copy of the poster in PPT format should be sent to: <u>mbaicomad@gmail.com</u>; <u>mail@mbai.org.in</u> on or before 9<sup>th</sup> April, 2018 for the purpose of digital display of posters during the Conference.

Please quote the Abstract Code communicated to you through the e-mail for all further correspondence.